## GOLF CLUB OF AVON—TEE TIME INSTRUCTIONS

## WEBSITE

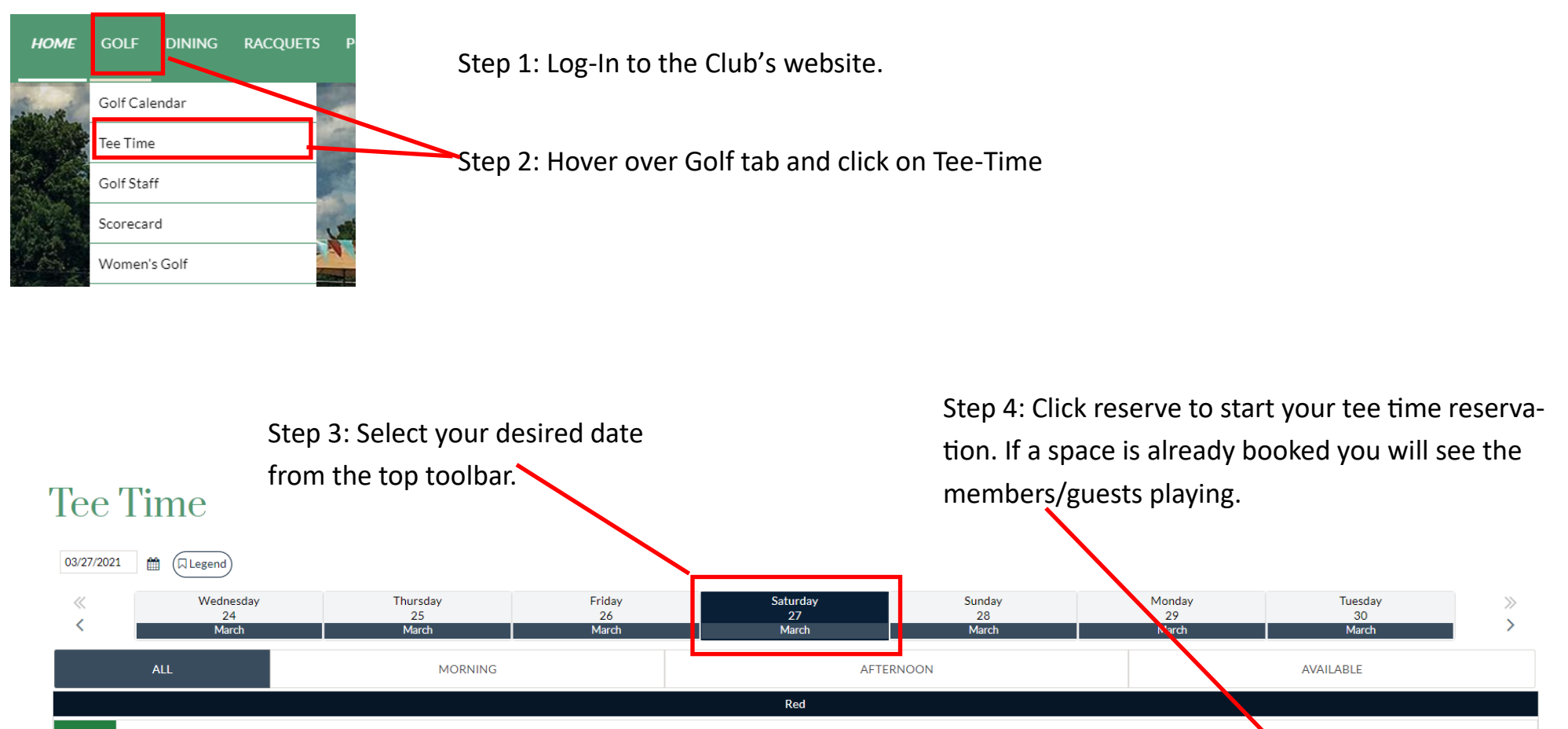

|          |                 | Red                |               |                     |
|----------|-----------------|--------------------|---------------|---------------------|
| 08:00 AM | AVAILABLE       |                    |               | ✓ Reserve           |
| 08:10 AM | AVAILABLE       |                    |               | ✓ Reserve           |
| 08:20 AM | Cremeans, Sarah | Waterbury, Michael | Lytle, Travis | TBD (Sara Cremeans) |
| 08:30 AM | AVAILABLE       |                    |               | ✓ Reserve           |
| 08:40 AM | AVAILABLE       |                    |               | ✓ Reserve           |
| 08:50 AM | AVAILABLE       |                    |               | ✓ Reserve           |
| 09:00 AM | AVAILABLE       |                    |               | ✓ Reserve           |
| 09:10 AM | AVAILABLE       |                    |               | ✓ Reserve           |

Step 5: The system defaults to a foursome. To add other Members or Guests to your reservation click on the respective boxes. If you are unsure of your players at the time of booking you may choose TBD. You can add members to a buddy list to help with ease of booking and quick select those on your buddy list. W se "L

On both the app and website if you want to select your last play click "use last play"

|                                                                        |                  |                                    |     |         |                   | "use last pl          | lay"          |
|------------------------------------------------------------------------|------------------|------------------------------------|-----|---------|-------------------|-----------------------|---------------|
| Course: Red                                                            | Date: 03/27/2021 |                                    |     |         | SALENDAN          |                       | USE LAST PLAY |
| Player Information<br>Reservation at 08:40 AM, Tee Off on hole # 1     |                  |                                    |     |         | Quick Search & Ad | ld Buddies            |               |
| Name                                                                   |                  | Resource                           | e   | 9 Holes |                   | 🛃 Add Member to Buddy | List          |
| Jarah Cremean                                                          | ¥ Member         | Cart                               | •   |         | Invite / Selec    | ct Buddies            |               |
| Hember + Guest + TBD                                                   |                  | Cart                               | •   |         |                   |                       |               |
| # Member     + Guest     + TBD                                         |                  | Cart                               | •   |         |                   |                       |               |
| + Member + Guest + TBD                                                 |                  | Cart                               | -   |         |                   |                       |               |
| Player 1 If you want to remove any players click here. Please note the |                  |                                    |     |         |                   |                       |               |
| space will be open for anyone to grab if it is not a complete          |                  |                                    |     |         |                   |                       |               |
| <i>joursome.</i>                                                       |                  |                                    |     |         |                   |                       |               |
| MEMBER NOTES                                                           |                  |                                    |     |         |                   |                       |               |
|                                                                        |                  |                                    |     |         |                   |                       |               |
| ✓ Book Now                                                             |                  |                                    |     | ÷       | Back              |                       |               |
| Time Left : 00:04:47                                                   |                  |                                    | Ste | ep 6:   | The syste         | em will also d        | efault to 🖙   |
|                                                                        |                  |                                    | an  | elec    | ctric cart f      | for play unles        | s a           |
| Step 7:Click "Book Now" to secure your reservation.                    |                  | member is signed up for the Annual |     |         |                   |                       | Annual        |
| Please note you only have 5 minutes to create the                      |                  |                                    | Pu  | sh C    | art. To ch        | ange the iten         | n use the     |
| reservation before you are taken back to the tee sheet ar              | nd all           |                                    | do  | wna     | arrow to d        | choose the co         | orrect        |
| unsaved information is lost.                                           |                  |                                    | se  | ectio   | on. You m         | nay also selec        | t 9 holes.    |

## To edit your current booking(s) find your name on the tee sheet and click.

| 08:20 AM                                                                                                    | Cremeans, Sarah                                                                                                    | Waterbury, Michae                                                         | 1                                                                          | Lytle, Travis           |                  | TED (Sarah Cremeans)                            |  |
|----------------------------------------------------------------------------------------------------|----------------------------------------------------------------------------------------------------|---------------------------------------------------------------------------|----------------------------------------------------------------------------|-------------------------|------------------|-------------------------------------------------|--|
|                                                                                                    | F                                                                                                    | rom your reservation y<br>evise your TBD informa                          | ou can edit anyone yo<br>tion and update cart                              | ou may be<br>informatio | playing wi<br>n. | th,                                             |  |
| Course: Red                                                                                                    |                                                                                                    |                                                                           | Date: 03/27/2021                                                           |                         |                  | USE LAST PLAY                                   |  |
| Player Information                                                                                                    |                                                                                                    |                                                                           |                                                                            |                         |                  |                                                 |  |
| Reservation at 08:20 AM, Te                                                                                                    | e Off on hole # 1                                                                                                    |                                                                           |                                                                            |                         | 1                | Quick Search & Add Buddies                      |  |
|                                                                                                    |                                                                                                    | Name                                                                      |                                                                            | Resource                | e 9 Holes        | 🛃 Add Member to Buddy List                      |  |
| d Cremeans                                                                                                    | s, Sarah                                                                                                    |                                                                           | <b>x</b> M                                                                 | lember Walk             | •                | Invite / Select Buddies                         |  |
| e Waterbur                                                                                                    | ry, Michael                                                                                                    |                                                                           | <b>ж</b> М                                                                 | lember Cart             | •                | Michael H Waterbury                             |  |
| 🖉 Lytle, Trav                                                                                                    | vis                                                                                                    |                                                                           | <b>x</b> N                                                                 | lember Cart             |                  |                                                 |  |
| <b>B</b> TBD                                                                                                    |                                                                                                    |                                                                           | ×                                                                          | TBD Walk                |                  |                                                 |  |
| Player 1 Player 2 Pla<br>Player 2 Pla<br>Player 2 Player 2 Pla<br>Player 2 Player 2 Player 2 Pla<br>Player 2 Player 2 Player 2 Player 2 Player 2 Pla<br>Player 2 Player 2 P | ayer 3                                                                                                    |                                                                           |                                                                            |                         |                  |                                                 |  |
| "Warning: You have 5 minute(s) to<br>Time Left : 00:04:54                                                                                                    | C Update Booking<br>to create this reservation. After that, the screen will au<br>To confirm your c<br>"Update Booking" | tomatically close and you will lose all un-saved information hanges click | Cancel Booking If you need to cancel reservation complete "Cancel Booking" | el your<br>cely, click  |                  | ◆ Back To go back to the tee sheet click "Back" |  |